# MAHLE

# MCCP market intelligence dashboards

# 

# Market intelligence dashboards for registered customers

Two dashboards for data analysis.

### **VIO Coverage**

- Information about vehicles in operation coverage
- Filter options: vehicle type, product, region

#### **Top List**

- Information about market potential, such as top parts for the region
- Details about average age
- Filter options: vehicle type, product, region

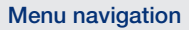

### Dashboard selection: VIO Coverage

#### Product group selection:

Right-click to select either Filter or Drill Down. To return to the previous product hierarchy, click on Drill Up.

√ Filter

🕯 Expand

Percentage comparison of two values: Control (Ctrl) + selection

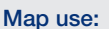

Please click on the relevant country to select it. To return to the overview of all countries, click on an empty area of the map in which the country is located.

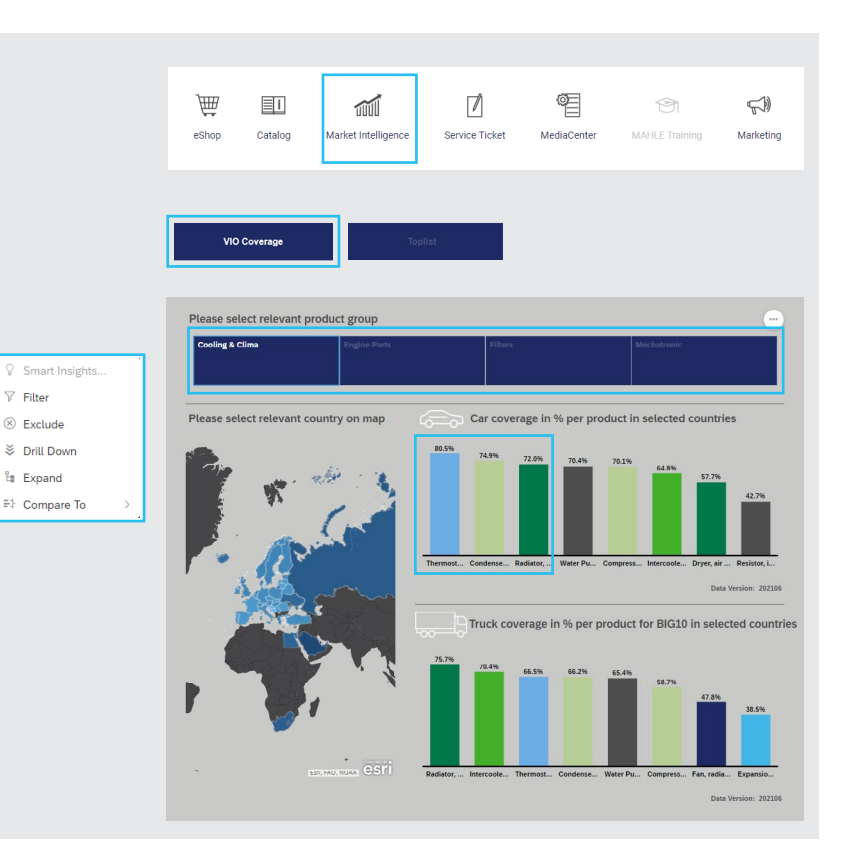

# Market intelligence dashboards for registered customers

Two dashboards for data analysis.

#### Top List

- Information about market potential, such as top parts for the region
- Details about average age
- Filter options: vehicle type, product, region

#### **VIO Coverage**

- Information about vehicles in operation coverage
- Filter options: vehicle type, product, region

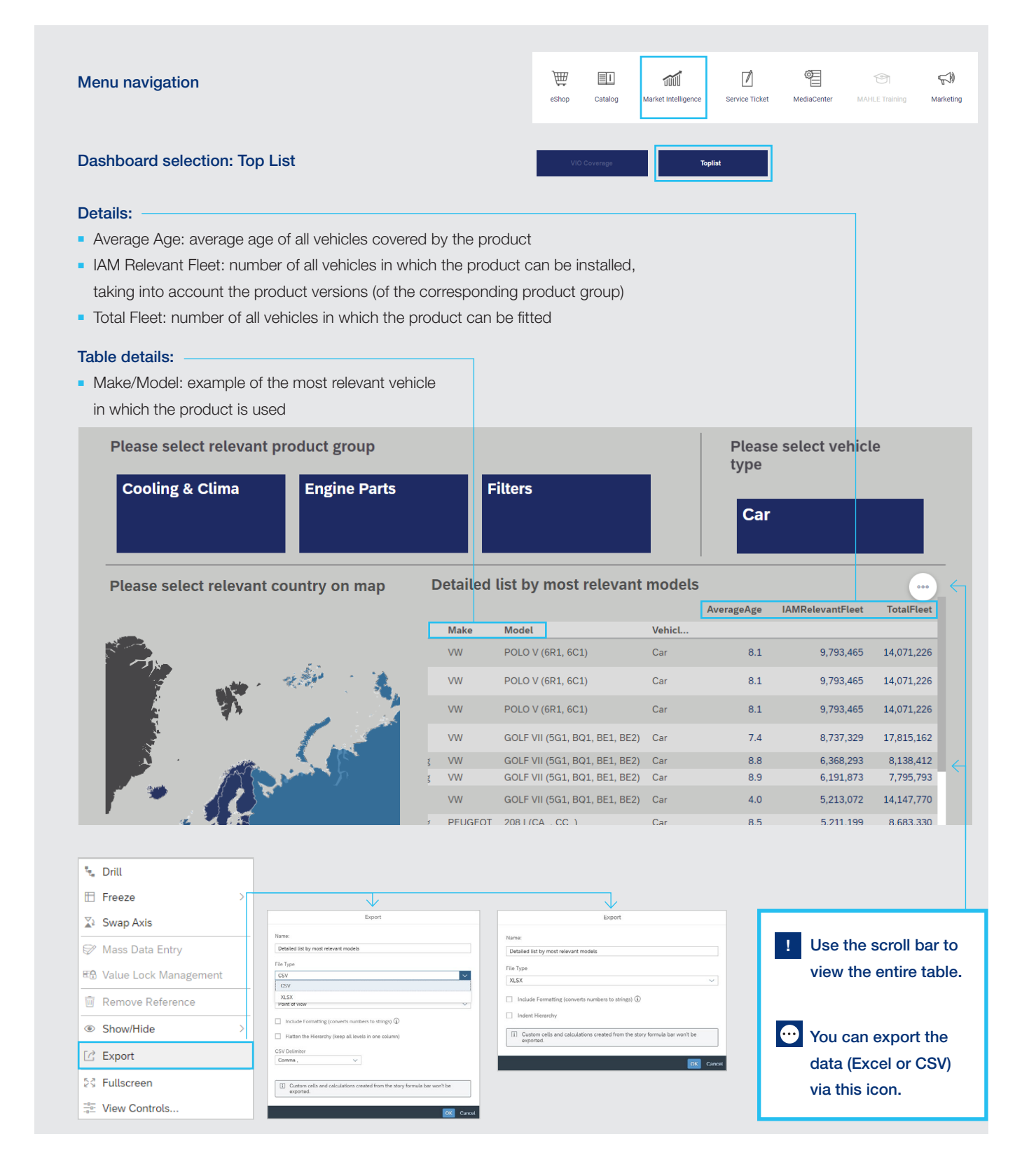